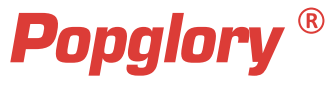

# **Smart Watch**

## User Manual

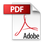

#### Appearance Introduction

Full Touch Screen (The user can use the louchscreen to react to what is displayed.)

> Side Button (Press and hold the side button for three seconds to power on/off.)

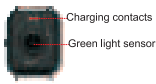

#### How to Charge

#### Please carefully follow the instructions below.

- 1, In a well-ventilated area, please place the magnetic charging cable (included), a USB adapter on a flat surface.
- Please place the P22 watch magnetic charging cable on the back of the P22 Watch. Make sure the charging contacts correctly attach to the back of the watch by magnetic force.
- 3, Connect it to the power adapter.
- 4, Connect the adapter to the power outlet.

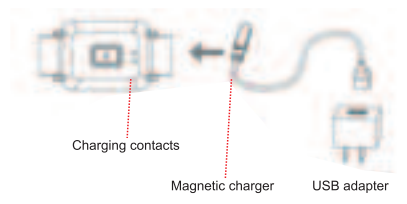

#### Functions Introduction

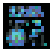

Home screen: Shows date, time, steps, calories, etc.

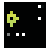

Steps: Record the current steps, calories, time and distance.

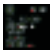

View exercise data: Tap "EXERCISE", choose one physical training, the watch shows exercise time, heart rate, calories, etc. You can end or pause the current exercise mode by tapping the two icons in the upper right correr.

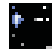

Sleep data: Wear the watch to fall asleep, and P22 Watch can track your sleep. After waking up, tap the "Sleep" icon to learn how long you slept and check your sleep trends for the past 7 days in the app HeroBand III.

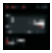

Heart rate: Tap "HR" icon to start to measure your current heart rate. You can view more heart rate data in the app HeroBand III.

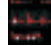

Blood pressure: Tap "BP" icon to start to measure your current blood pressure. You can view more blood pressure data in the app HeroBand III.

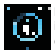

Blood oxygen: Tap "SpO2" icon to start to measure your current blood oxygen. You can view more blood oxygen data in the app HeroBand III.

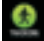

Exercise: Tap "EXERCISE" icon, choose one physical training. The watch supports 7 sport modes like walking, running, cycling, skipping, badminton, basketball and football. Under one exercise mode, it will record exercise time, heart rate, calories, etc.

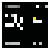

Check weather conditions: Check the current temperature and weather conditions of the day, as well as tomorrow's weather forecast NOTE: This function requires to connect the APP, and turn on the GPS of the phone, allow the APP to have the permission to obtain the location of the phone.

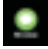

Message notifications: The watch can display text messages, calls and App notifications such as Facebook, WhatsApp. Twitter etc. NOTE: This function requires to connect the APP and tan "NOTIFICATIONS", turn on the push function in the app HeroBandI

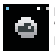

Remote camera: Tap SHUTTER" in the app HeroBandⅢ after connecting the watch with your phone, then you can use the watch to take a photo by clicking the "camera" icon on the watch screen or shaking your watch.

Music control: You can play/pause music when paired with your phone. You must open the phone player before you use the feature

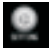

Settings: Tap "Settings" on the screen, you can adjust the screen brightness/set silent mode/custom watch face/reset/power off.

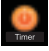

Timer: Tap "Timer" on the screen to use the stopwatch function. Swipe left to exit the function

#### App Installation

The compatible App is HeroBand II. You can directly scan the following QR code to download the App with your phone. For iPhones, you can also search for HeroBand III in the App Store.

You can connect the watch with phone in the App to get better use. (Tip: Don't connect the watch with Bluetooth directly. Please bind the watch with App.)

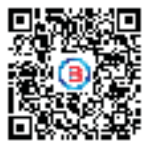

#### How to Connect

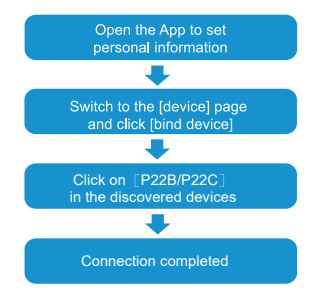

Note: When the phone is connected to the watch, it needs to keep the Bluetooth of the phone on. Make sure there is no other matching device in the Bluetooth of the phone. Don't connect to your mobile phone directly via Bluetooth.

#### App Instructions

1. Enter the App and pull down on the main page to update the data.

| Today |    |           |
|-------|----|-----------|
| 0     |    | 1) Cargos |
| 0     | •  | •         |
| G     |    |           |
|       |    |           |
| 0     | -  | -         |
| 1     |    |           |
|       |    |           |
|       | 05 |           |

Click the steps, sleep and other functional modules, view current or recent exercise and sleep data.

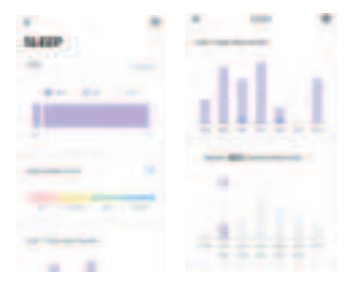

 Click the exercise/heart rate/blood pressure modules to check current or recent data. You can also measure the heart rate and blood pressure in the app. The test data will be automatically saved in the app.

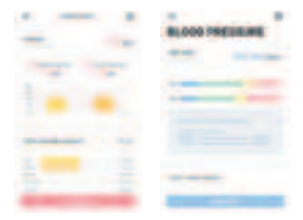

#### Attention

1. Use the matching charging cable for charging.

2. This product is an electronic monitoring product, which can not be used as medical treatment. The data is for reference only.

3. Don't wear this device when bathing or swimming.

### FAQS

Q: How to connect with mobile phone?

 Download HeroBandIII then turn on bluetooth of your phone(Scan the QR code in the manual to download it). Don't connect the device in Bluetooth.

While keeping the Bluetooth on, please bind the watch in the APP, Connecting the watch in the Bluetooth list directly is not available. 2. Please allow all notifications. When you turn on the app for the first time, it will search the device automatically. Keep the fitness tracker near your phone. Select your device after it shows on the app then confirm the device. You can pull down the homepage to synchronize the data.

Q: Inaccurate measurement results

The following suggestions can make your measurement results more accurate

1.Wear the watch correctly: The wearable device must fit the wrist skin and keep the arm still during the measurement.

 In order to make the measurement results accurate, it is recommended that you measure blood pressure after wearing for 3-5min.

3.Please fill in your personal physical information correctly, which will make the step counting function more accurate.

Q: How to change the time

The time of watch will keeps the same as the time of phone.

- 1. Set time in your phone
- 2. Connect the watch with app
- 3. Go to "Homepage" and pull down to sync the data.

Then, the watch will show the same time as the phone.

Q: Can not receiving message notification

1.Connect the watch with app and turn to "Watch"→"Notification"

2.Choose the program you want to receive messages. For example, if you want to receive Facebook notification, turn on "Facebook" and allow notification then go to "Homepage" to pull down screen to sync the data.

3.Please confirm whether the message can be displayed normally in the notification bar of the phone. The watch receives messages by reading the notification bar of the phone. If there is no notification message on the phone, the watch will not receive the message.

Q: About music control, weather and camera

When the watch is correctly connected to the phone, click the corresponding button to use the above three functions normally. Please allow the app to start automatically and run in the background. Because your phone may automatically clear programs running in the background, which will cause the above functions to be unavailable and no notifications will be received.

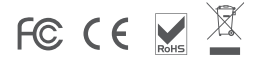

Made in China